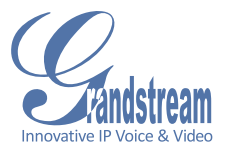

#### GXV 3611HD IP CAMERA

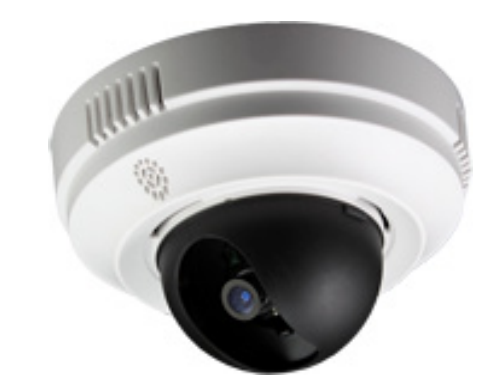

Grandstream Networks, Inc.

1297 Beacon Street, 2nd Floor Brookline, MA 02446, USA Tel : +1 (617) 566 – 9300 Fax: +1 (617) 247 – 1987

www.grandstream.com

QuickStart Guide

For Warranty and RMA information, please visit www.grandstream.com

## EN PRECAUTIONS

- Do not attempt to open, disassemble, or modify the device
- Do not use a third party power adapter
- Do not expose this device to temperatures outside the range of -10°C to +55°C
- Do not expose the GXV3611HD to environments outside of the following humidity range: 10-90% RH (non-condensing)

## **PACKAGE CONTENTS**

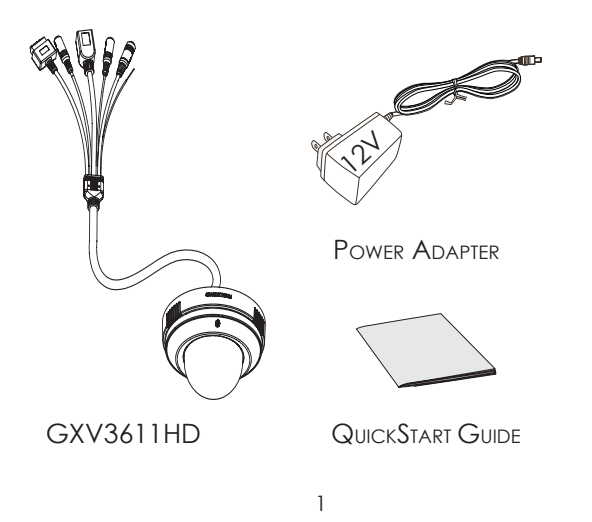

## CONNECTING THE GXV3611HD

Twist open the dome camera cover and remove the lens cap.

Refer to the illustration below when following the instructions on the next page.

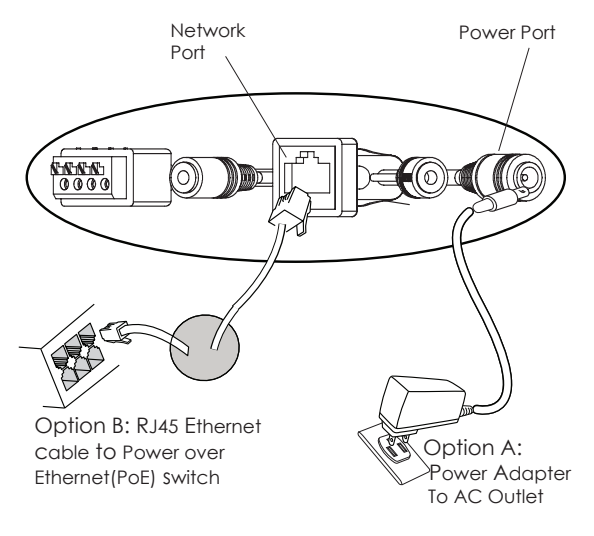

NOTE: Choose Option A if using the power supply. Or choose Option B if using a Power over Ethernet (PoE) switch.

#### **Option A**

- Step 1: Insert the power adapter into the 12V DC port on the GXV3611HD. Plug the other end of the adapter into an AC power outlet.
- Step 2: Plug an RJ45 Ethernet cable into the network port. Plug the other into a hub, switch or router.

#### **Option B**

Step 1: Plug an RJ45 Ethernet cable into the network port. Plug the other end into a Power over Ethernet (PoE) switch.

### GXV3611HD CONFIGURATION

## Configuring the GXV3611HD using Microsoft Internet Explorer

**Step 1**: Connect your PC and the GXV3611HD to the same network.

Step 2: Set the IP address of your PC to 192.168.1.X. Set the Default Gateway of your PC to 255.255.255.0.

| Internet Protocol Version 4 (TCP/IPv4)                                                                                                    | Properties ? X |  |
|----------------------------------------------------------------------------------------------------|----------------|--|
| General                                                                                                    |                |  |
| You can get IP settings assigned automatically if your network supports this capability. Otherwise, you need to ask your network administrator for the appropriate IP settings. |                |  |
| Obtain an IP address automatical                                                                                                    | ly             |  |
| Ouse the following IP address:                                                                                                    |                |  |
| IP address:                                                                                                    | 192.168.1.2    |  |
| Subnet mask:                                                                                                    | 255.255.255.0  |  |
| Default gateway:                                                                                                    |                |  |
| Obtain DNS server address auton                                                                                                    | natically      |  |
| Use the following DNS server add                                                                                                    | resses:        |  |
| Preferred DNS server:                                                                                                    |                |  |
| Alternate DNS server:                                                                                                    |                |  |
|                                                                                                    | Advanced       |  |
|                                                                                                    | OK Cancel      |  |

- Step 3: Open Microsoft Internet Explorer on your PC. Type 192.168.1.168 in the address bar.
- Step 4: A pop-up window will appear with prompts for a user name and password. The default administrator user name and password are both set to "admin" at the default factory configuration.

| Connect to 192.168.1                                                                          | .168                 |
|-----------------------------------------------------------------------------------------------|----------------------|
|                                                                                               | GA                   |
| The server 192.168.1.168 at GrandStream requires a<br>username and password.                  |                      |
| password be sent in an insecure manner (basic authentication<br>without a secure connection). |                      |
| User name:                                                                                    | 🛃 admin 🔹            |
| Password:                                                                                     | •••••                |
|                                                                                               | Remember my password |
|                                                                                               | OK Cancel            |

Step 5: Once you log into the GXV3611HD's web interface Internet Explorer will indicate that "This website wants to install to following add-on: 'GSViewer.cab' from Grandstream Networks, Inc." Install this add-on by following the instructions.

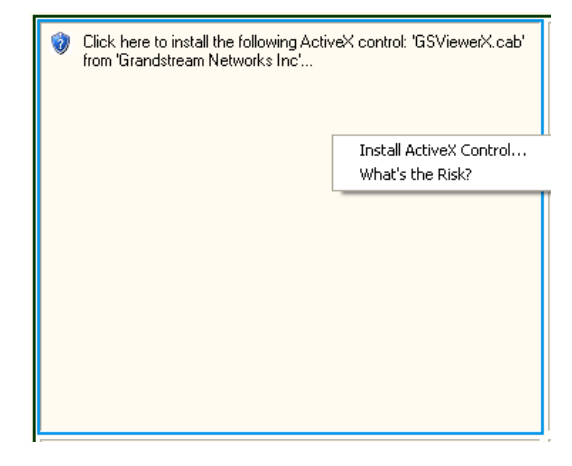

Step 6: Once the installation of GSViewX.cab completes you will see the web page shown in the screenshot on the next page. Click the play button to view the video feed.

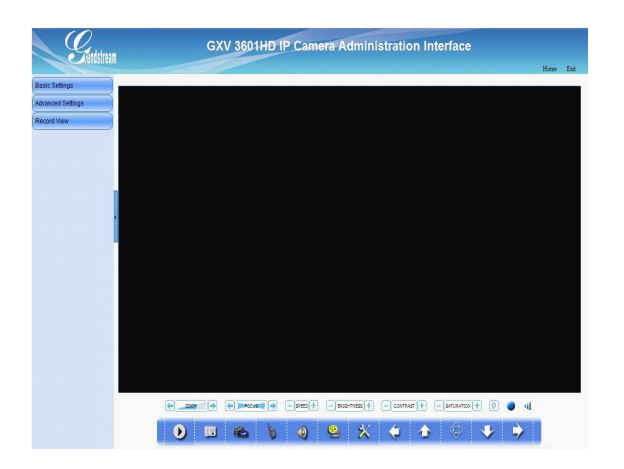

Step 7: Click through the menu on the left hand side of the web UI for more advanced configuration parameters.

Please download the user manual and FAQ for more detailed configuration instructions: http://www.grandstream.com/support/ gxv\_series\_surveillance/gxv3611/documents/ gxv3611\_usermanual\_english.pdf

## GXV3611HD SAMPLE CONNECTION DIAGRAM

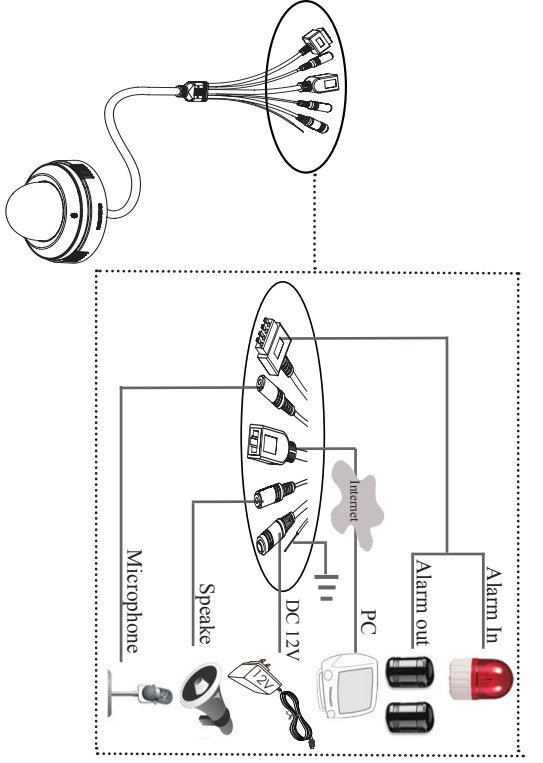

## GXV3611HD LENS SPECIFICATIONS

| Lens Mount   | M12             |
|--------------|-----------------|
| Resolution   | 1 Megapixel     |
| Image Format | 1/3"            |
| Image Sensor | CMOS            |
| Focal Length | 4.2 mm          |
| View Angles  | 71 <sup>°</sup> |
| Aperture     | 1.8             |
| Size         | 14x15.8mm       |

#### Note:

The smoke detector in the GXV 3611 mini dome camera is not intended to replace any smoke detector alarm system. The smoke detector does not comply with the National Alarm and Signaling Code, nor does it provide any form of visual or audible signal to alert the premises dwellers. You must not replace any existing smoke alarm system with this product.

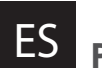

### Precauciones

- No intente abrir, desarmar o modificar la unidad
- No use un adaptador de corriente de otra marca
- No exponga esta unidad a temperaturas fuera de este rango: -10°C a +55°C

• No exponga esta unidad a condiciones húmedas fuera del rango de 10 a 90 % RH (no condensadas)

### Contenido

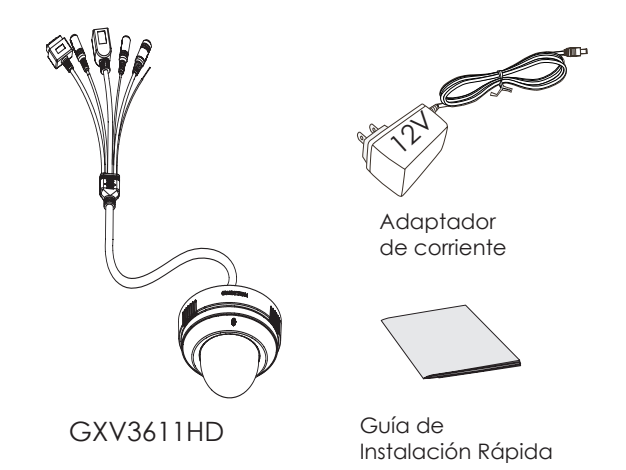

### Conexión del GXV3611HD

Gire en sentido contrario a las agujas del reloj la cúpula protectora de la cámara y retire la tapa sobre el lente

Observe la ilustración de abajo cuando siga las instrucciones en la pagina siguiente

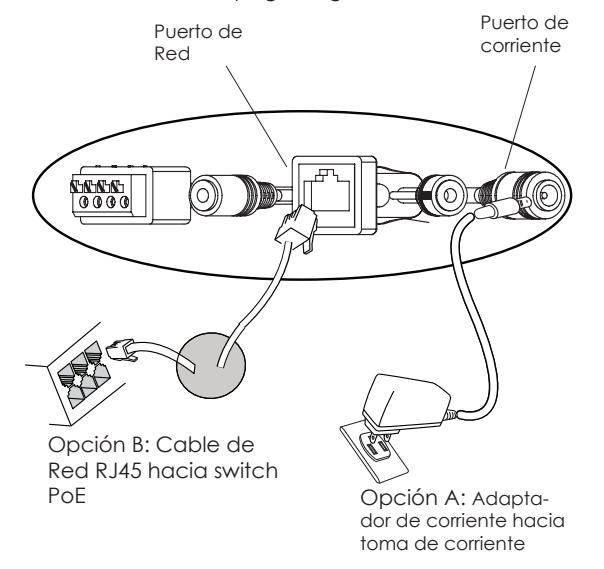

Nota: Utilice solo una opción A o B

#### Si el usuario elije opción A,

**Paso 1:** Conecte el conector pequeño y redondo del adaptador de corriente en el puerto de corriente. Conecte el otro extremo en la toma de corriente.

**Paso 2:** Conecte el cable de red RJ45 en el Puerto de red. Conecte el otro extreme en el hub/switch/ router.

#### Si el usuario elije opción B:

Paso 1: Conecte el cable de red RJ45 en el puerto de red. Conecte le otro extremo en el switch de PoE.

### Configuración del GXV3611HD

## Configure el GXV3611HD usando el Explorador Internet de Microsoft

**Paso 1:** Conecte su PC y el GXV3611HD a la misma red.

Paso 2: Coloque la IP de su PC en 192.168.1.X. Coloque la mascara de red en 255.255.255.0.

| Internet Protocol Version 4 (TCP/IPv4)                                                                                                    | Properties ? X |
|----------------------------------------------------------------------------------------------------|----------------|
| General                                                                                                    |                |
| You can get IP settings assigned automatically if your network supports<br>this capability. Otherwise, you need to ask your network administrator<br>for the appropriate IP settings. |                |
| Obtain an IP address automatical                                                                                                    | ly             |
| Use the following IP address:                                                                                                    |                |
| IP address:                                                                                                    | 192.168.1.2    |
| Subnet mask:                                                                                                    | 255.255.255.0  |
| Default gateway:                                                                                                    |                |
| Obtain DNS server address autor                                                                                                    | natically      |
| Use the following DNS server add                                                                                                    | resses:        |
| Preferred DNS server:                                                                                                    |                |
| Alternate DNS server:                                                                                                    |                |
|                                                                                                    | Advanced       |
|                                                                                                    | OK Cancel      |

Paso 3: Abra su explorador de Internet Microsoft. Coloque 192.168.1.168 en la barra de dirección.

**Paso 4**: Una ventanilla saldrá pidiendo ingresar el nombre de usuario y contraseña. El nombre de usuario y contraseña por defecto para el administrador es "admin" y "admin".

| Connect to 192.168.1                                                                                                    | .168                 |
|----------------------------------------------------------------------------------------------------|----------------------|
|                                                                                                    | 55                   |
| The server 192. 168. 1. 168 at GrandStream requires a<br>username and password.<br>Warning: This server is requesting that your username and<br>password be sent in an insecure manner (basic authentication<br>without a secure connection). |                      |
| <u>U</u> ser name:                                                                                                    | 🛃 admin 🗸 🗸          |
| Password:                                                                                                    | •••••                |
|                                                                                                    | Remember my password |
|                                                                                                    |                      |
|                                                                                                    | OK Cancel            |

**Paso 5:** Luego de ingresar a la pagina web, su explorador le indicara que "Esta pagina quiere instalar el siguiente add-on: GSViewerX.cab desde "Grandstream Networks Inc.". Instale el add-on siguiendo las instrucciones.

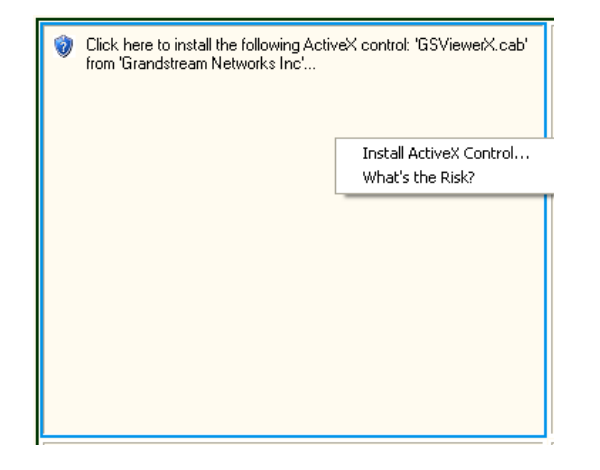

Paso 6: Luego de instalar el GSViewX.cab con éxito, el usuario podrá ver la pagina principal mostrando las siguientes figuras. Haga Click en el botón de PLAY para ver el video.

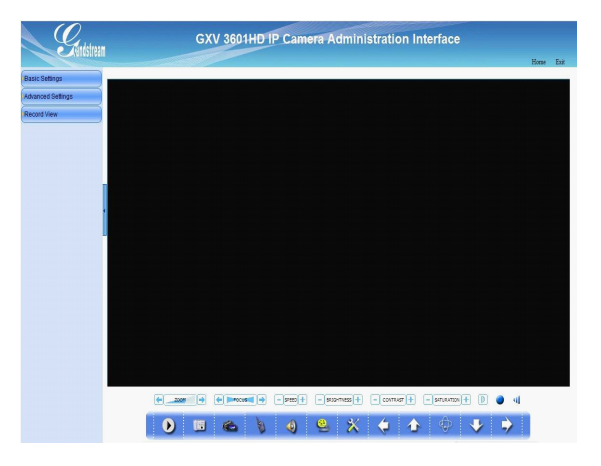

Paso 7: Para mas configuraciones vaya al menú principal a la izquierda.

Por favor baje el manual de usuario y FAQ para mas instrucciones de configuracion: http://www.grandstream.com/support/ gxv\_series\_surveillance/gxv3611/documents/ gxv3611\_usermanual\_english.pdf

## GXV3611HD Diagrama de Conexion

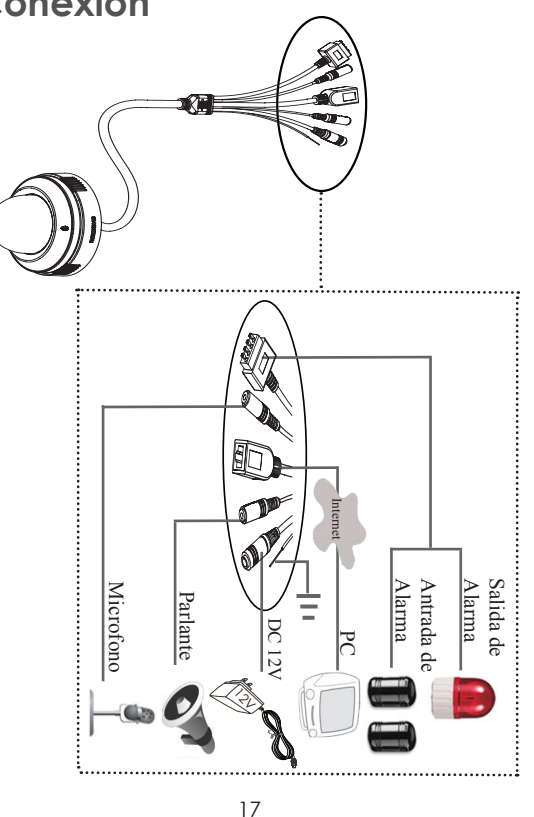

# GXV3611HD Especificaciones del Lente

| Montura del Lente | M12         |
|-------------------|-------------|
| Resolucion        | 1 Megapixel |
| Formato de Imagen | 1/3"        |
| Sensor de Imagen  | CMOS        |
| Longitud focal    | 4.2 mm      |
| Abertura          | 1.&         |
| Angulo de visión  | 71          |
| Tamaño            | 14x15.8mm   |

#### Nota:

El detector de humo en la cámara mini domo GXV 3611 no está diseñado para reemplazar ningún sistema de alarma de incendio. El detector de humo no ha sido certificado por el código nacional de señalización y alarma. La cámara no provee ninguna señal audible ni visual a las personas presentes en el precinto para alertarlas en caso de incendio. Usted no deberá reemplazar ningún sistema de alarma de incendio presente con este producto.

# FR PRECAUTIONS

- Ne pas tenter d'ouvrir, de désassembler ou de modifier le dispositif
- Utiliser uniquement un boîtier d'alimentation Grandstream
- $\bullet$  Ne pas exposer cet appareil à des températures hors de la gamme de -10 °C à +55 °C
- Ne pas exposer cet appareil a un environnement ayant une humidité hors de la gamme 10-90% RH (sans condensation)

## CONTENU DU PACK

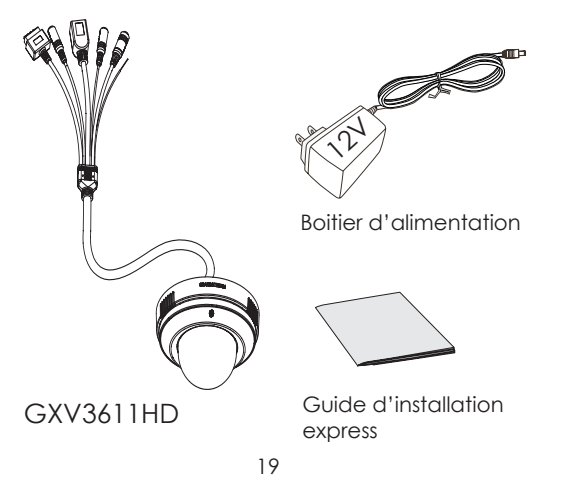

## CONNEXION DU GXV3611HD

Ouvrez la couverture de la camera dôme et enlever le bouchon de la lentille.

Reportez-vous à l'illustration ci-dessous en suivant les instructions sur la page suivante.

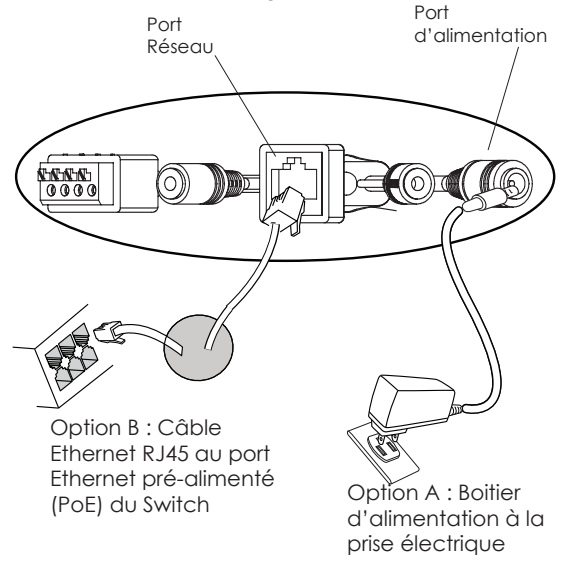

NOTE : Pour l'alimentation, choisissez l'option A ou B

#### Si l'utilisateur choisi l'option A

**Etape 1**: Branchez le petit connecteur rond du boîtier d'alimentation au port d'alimentation. Branchez l'autre extremité à une prise murale.

**Etape 2:** Branchez un câble Ethernet RJ45 au port réseau. Branchez l'autre extremité à un hub/switch/ routeur.

#### Si l'utilisateur choisi l'option B,

**Etape 1**: Branchez un câble Ethernet RJ45 au port réseau. Branchez l'autre extremité à un port Ethernet pré-alimenté.

#### La Configuration du GXV3611HD

#### Configurez le GXV3611HD en utilisant le navigateur Microsoft Internet Explorer

**Etape 1**: Connectez votre PC et le GXV 3611HD au même réseau.

**Etape 2:** Fixez l'adresse IP de votre PC à 192.168.1.X et le masque sous réseau à 255.255.255.0.

| Internet Protocol Version 4 (TCP/IPv4)                                                                                                    | Properties ?  |  |
|----------------------------------------------------------------------------------------------------|---------------|--|
| General                                                                                                    |               |  |
| You can get IP settings assigned automatically if your network supports<br>this capability. Otherwise, you need to ask your network administrator<br>for the appropriate IP settings. |               |  |
| Obtain an IP address automatically                                                                                                    |               |  |
| O Use the following IP address:                                                                                                    |               |  |
| IP address:                                                                                                    | 192.168.1.2   |  |
| Subnet mask:                                                                                                    | 255.255.255.0 |  |
| Default gateway:                                                                                                    |               |  |
| Obtain DNS server address autom Obtain DNS server address autom                                                                                                    | natically     |  |
| Preferred DNS server:                                                                                                    |               |  |
| Alternate DNS server:                                                                                                    | · · ·         |  |
|                                                                                                    | Advanced      |  |
|                                                                                                    | OK Cancel     |  |

**Etape 3:** Ouvrez le navigateur Microsoft Internet Explorer et tapez 192.168.1.168 dans la barre d'adresse.

**Etape 4:**Une fenêtre apparaîtra invitant les utilisateurs à entrer le nom d'utilisateur et le mot de passe. Par défaut le nom d'utilisateur et mot de passe de l'administrateur sont "admin" et "admin".

| Connect to 192.168.1.168                                                                                                    |  |
|----------------------------------------------------------------------------------------------------|--|
|                                                                                                    |  |
| The server 192.168.1.168 at GrandStream requires a<br>username and password.                                                                               |  |
| Warning: This server is requesting that your username and<br>password be sent in an insecure manner (basic authentication<br>without a secure connection). |  |
| User name: 🙍 admin 🗸                                                                                                    |  |
| Password:                                                                                                    |  |
| Remember my password                                                                                                    |  |
|                                                                                                    |  |
| OK Cancel                                                                                                    |  |

**Etape 5:** Après avoir accédé à la page Web, lE indique que "Ce site veut installer l'add-on ci-après:« GSViewerX.cab 'de' Grandstream Networks Inc. " Installez cette add-on en suivant les instructions.

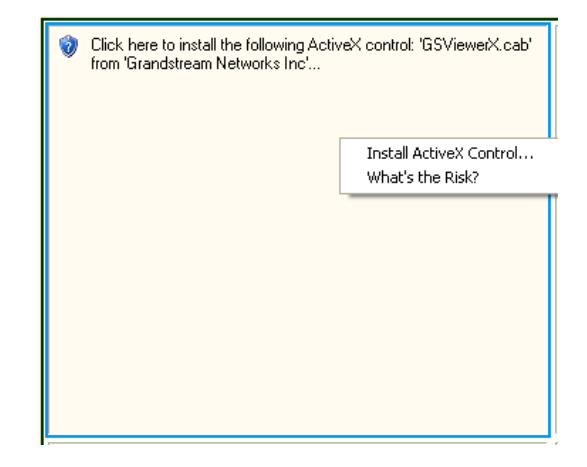

**Etape 6:** Après l'installation du GSViewX.cab avec succès, les utilisateurs pourront voir la page d'accueil indiquée dans l'image suivante. Cliquez sur le bouton de lecture pour regarder la vidéo.

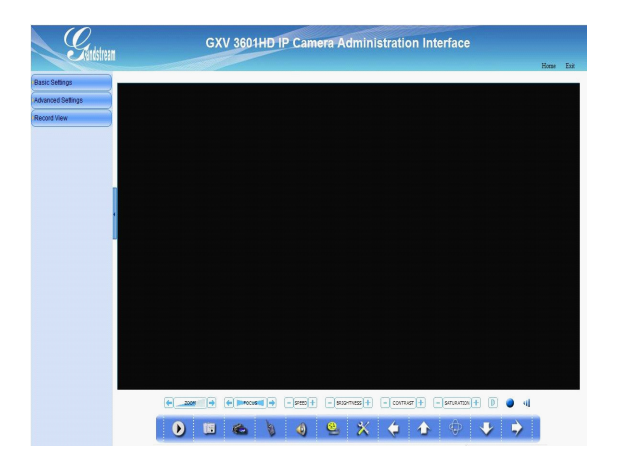

**Etape 7:** Pour plus de paramètres, Veuillez aller sur le menu principal sur le côté gauche.

Pour les instructions de configuration détaillées, veuillez télécharger le manuel d'utilisation et l'aide.

http://www.grandstream.com/support/ gxv\_series\_surveillance/gxv3611/documents/ gxv3611\_usermanual\_english.pdf

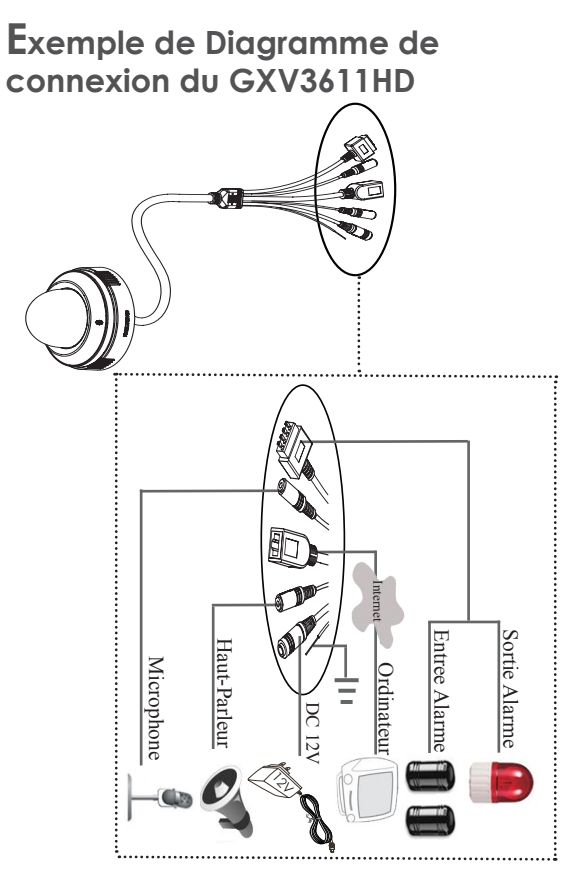

# Spécifications de la lentille du GXV3601HD

| Monture de caméra | M12             |
|-------------------|-----------------|
| Résolution        | 1 Megapixel     |
| Format de l'image | 1/3"            |
| Capteur d'image   | CMOS            |
| Distance Focale   | 4.2 mm          |
| Ouverture         | 1.8             |
| Angles de vue     | 71 <sup>°</sup> |
| Taille            | 14x15.8mm       |

#### Note:

Le détecteur de fumée dans la mini caméra dôme GXV 3611 ne vise pas à remplacer tout système de détection de fumée. Le détecteur de fumée ne se conforme pas au code nationale d'alarme et de signalisation, ni ne donne la moindre forme de signal visuel ou sonore pour alerter les habitants locaux. Vous ne devez pas remplacer n'importe quel système de détection de fumée existant avec ce produit.